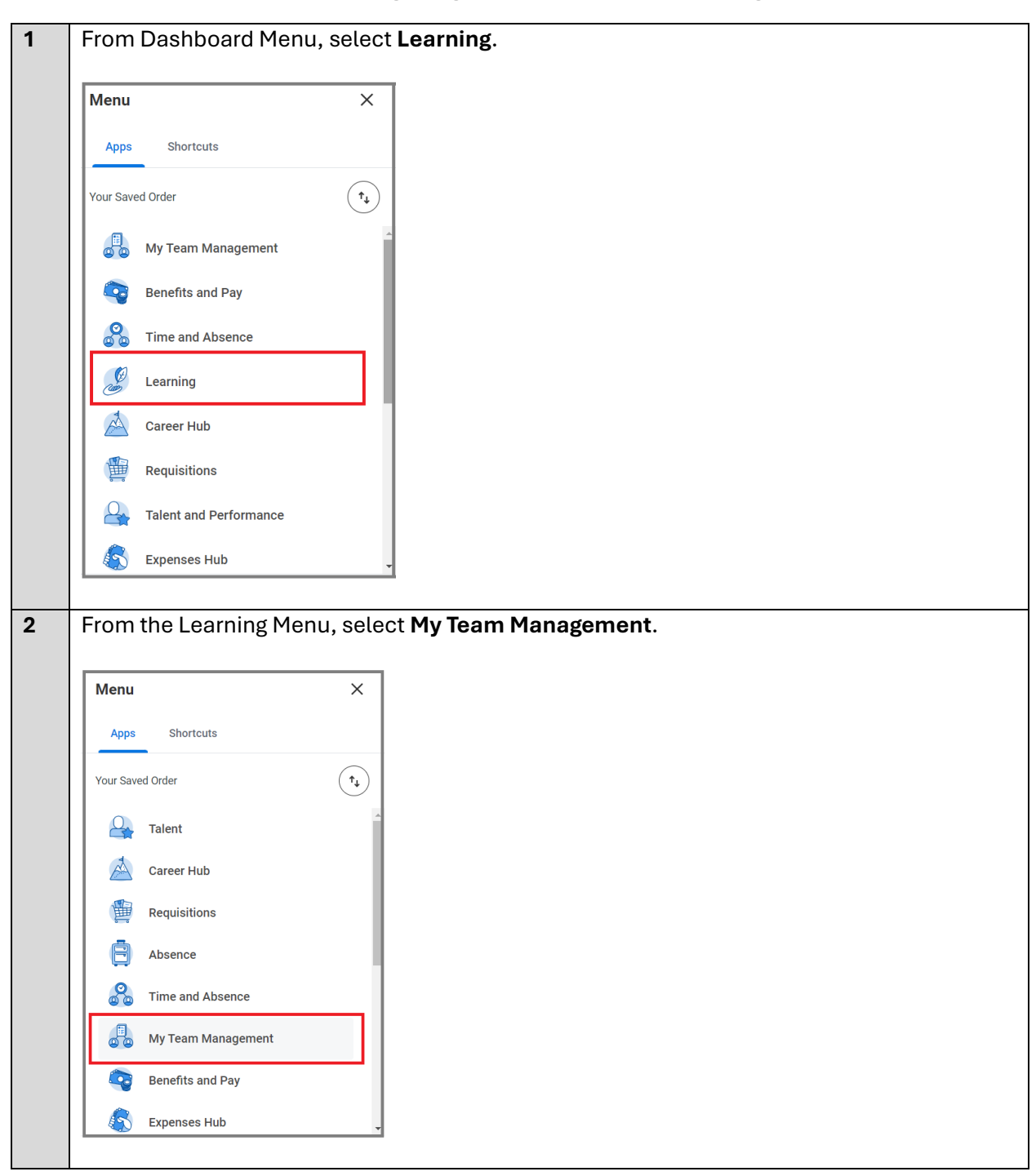

How to View My Team's Learning Progress in Workday Learning

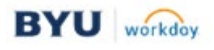

|                       | m Manageme                                             | nt                                                           |                        |                                                                                          |                           |
|-----------------------|--------------------------------------------------------|--------------------------------------------------------------|------------------------|------------------------------------------------------------------------------------------|---------------------------|
| /ly Team's L          | earning                                                |                                                              |                        | 🛞 🗗 Act                                                                                  | ions                      |
| Photo                 | Worker                                                 | Job Profile                                                  | Enrolled Content       | Show Chart In<br>Download to Excel                                                       | ge Location               |
|                       | Emily Employee                                         | Training Specialist I                                        | Makerspace Safety      | Export to Worksheets                                                                     | inate                     |
|                       | Spencer Staff                                          | Training Specialist I                                        | LfSci Lightning Safety | Com                                                                                      | W<br>pare Team            |
|                       |                                                        | Training Specialist I                                        | Makerspace Safety      | Orga                                                                                     | nization Director         |
| B<br>My               | Spencer Staff                                          |                                                              |                        | My O<br>More                                                                             | rg Chart<br>: (3)         |
| My Tea                | Team Man                                               | view More                                                    |                        | , My O<br>More                                                                           | rg Chart<br>: (3)<br>ද්දී |
| My<br>My Tea<br>Photo | Spencer Staff Team Man m's Learning Worker             | view More                                                    | Profile                | Enrolled Content                                                                         | rg Chart<br>: (3)         |
| My<br>My Tea<br>Photo | Spencer Staff Team Man m's Learning Worker ↑ Sor ↓ Sor | view More<br>Job I<br>t Ascending<br>t Descending            | Profile                | Enrolled Content<br>Makerspace Safety                                                    | rg Chart<br>(3)<br>       |
| My<br>My Tea<br>Photo | Spencer Staff Team Man m's Learning Worker             | View More agement Job I t Ascending t Descending Condition * | Profile                | My O<br>More       Enrolled Content       Makerspace Safety       LfSci Lightning Safety | rg Chart<br>(3)<br>¢(2)   |

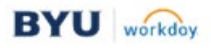

| •<br>•<br>•                                                                                                 | Type <b>My T</b><br>Press <b>Ent</b><br>Select the<br>The full-sc | eam's Le<br>er on your<br>My Team<br>creen vers                     | <b>arning</b> in the<br>keyboard.<br>'s Learning re<br>ion of the My                                                                                                    | Workda<br>port frc<br>Team's                                                                                    | ay search<br>om the re<br>s Learning | sults.<br>g report is                                        | s displ            | ayed             | I.       |                                                                                                    |             |
|----------------------------------------------------------------------------------------------------|-------------------------------------------------------------------|---------------------------------------------------------------------|----------------------------------------------------------------------------------------------------|----------------------------------------------------------------------------------------------------|--------------------------------------|--------------------------------------------------------------|--------------------|------------------|----------|----------------------------------------------------------------------------------------------------|-------------|
| MENU                                                                                                    | BYU                                                               |                                                                     |                                                                                                    | Q My tea                                                                                                    | am's learning                        |                                                              |                    |                  | (        | $\otimes$                                                                                                    | 1           |
| ∏ Sar                                                                                                    | ved Categories                                                    | ~                                                                   | Suggested Resul                                                                                                    | t                                                                                                    |                                      |                                                              |                    |                  |          |                                                                                                    |             |
| Peo<br>Tas<br>Art                                                                                           | ople<br>sks and Reports<br>icles                                  | 0<br>2<br>0                                                         | Looks like you hav<br>Learning Status.<br>My Team's Learn<br>You might also be                                                                                                    | e questions ab                                                                                                  | oout my team's le                    | arning status. Fo                                            | or more inform     | nation, <u>c</u> | go here: | : My Tea                                                                                                    | ım's        |
|                                                                                                    |                                                                   |                                                                     | Learning Catalog                                                                                                    | <u>Learning</u>                                                                                                 | Learning Transc                      | <u>ript</u>                                                  |                    |                  |          |                                                                                                    |             |
| i≣ Mo                                                                                                    | ore Categories                                                    | >                                                                   |                                                                                                    |                                                                                                    |                                      |                                                              |                    | Power            | ed by Wo | orkday As                                                                                                    | sistant (   |
| i≣ Ma                                                                                                    | ore Categories                                                    | <i>`</i>                                                            | Tasks and Report                                                                                                    | S                                                                                                    |                                      | 7                                                            |                    | Power            | ed by Wo | orkday As                                                                                                    | sistant (   |
| i≣ Mo                                                                                                    | nfigure Search                                                    | ><br>                                                               | Tasks and Report<br>My Team's Learning<br>Report<br>Subordinates' Enrolle                                                                                                    | t <b>s</b><br>d Enrollment                                                                                      | s for Manager                        |                                                              |                    | Power            | ed by Wo | orkday As                                                                                                    | sistant (   |
| i≣ Ма<br><u>⊛ Со</u><br>≣ мели                                                                              | nfigure Search                                                    | >                                                                   | Tasks and Report<br><u>My Team's Learning</u><br>Report<br>Subordinates' Enrolle                                                                                                    | d Enrollment                                                                                                    | s for Manager                        |                                                              |                    | Power            | ed by Wo | Dorkday As                                                                                                    | sistant (j  |
| i≡ Мо<br><u>⊗ Со</u><br>≡ мели<br>Му Теат                                                                   | nfigure Search<br>BYU<br>Is Learning 🚥                            | >                                                                   | Tasks and Report<br><u>My Team's Learning</u><br>Report<br>Subordinates' Enrolle                                                                                                    | t <b>s</b><br>d Enrollment                                                                                      | s for Manager                        | ⊘)                                                           |                    | Power            | ed by Wo | Drkday As                                                                                                    | sistant (j  |
| i≣ Mo                                                                                                    | nfigure Search BYU 's Learning                                    | >                                                                   | Tasks and Report<br>My Team's Learning<br>Report<br>Subordinates' Enrolle                                                                                                    | d Enrollment                                                                                                    | s for Manager                        | $\odot$                                                      |                    | Power            | ed by Wo | Orkday As<br>O (                                                                                                    | sistant (i  |
| E Mo                                                                                                    | nfigure Search BYU 's Learning  worker                            | Job Profile                                                         | Tasks and Report My Team's Learning Report Subordinates' Enrolle Q My team's learn Enrolled Content                                                                                                    | d Enrollment                                                                                                    | s for Manager                        | ©<br>Completion Status                                       | Completion<br>Date | Powers           | ed by Wo | orkday As<br>이 (<br>신 종 종<br>Duration                                                                                                    | sistant (1  |
| E Mod<br>Mod<br>My Team<br>3 items<br>Photo<br>My Team                                                      | Infigure Search  SYU  Search  Worker  Emily Employee              | Job Profile<br>Training Specialist 1                                | Tasks and Report          My Team's Learning         Report         Subordinates' Enrolled         Q       My team's learning         Q       My team's learning         Enrolled Content       Makerspace Safety                                                                                                    | ts<br>d Enrollment<br>ing<br>Registration<br>Date<br>09/11/2024<br>11:58:31 AM                                  | S for Manager                        | © Completion Status Not Started                              | Completion<br>Date | Power            | Score 0  | O (<br>전 홈 후<br>Duration                                                                                                    | Sesistant ( |
| E Menu<br>Alterna<br>S Items<br>S Items<br>Photo<br>Co<br>Co<br>Co<br>Co<br>Co<br>Co<br>Co<br>Co<br>Co<br>C |                                                                   | Jub Profile       Training Specialist 1       Training Specialist 1 | My Team's Learning<br>Report<br>Subordinates' Enrolled       Q     My team's learning       Q     My team's learning       H     Enrolled Content       Image: Subordinates of the subordinates of the s | Registration<br>Date         Registration           09/11/2024<br>11:58:31 AM         09/11/2024<br>12:17:50 PM | s for Manager                        | Ompletion Status           Not Started           Not Started | Completion<br>Date | Power:           | ed by Wo | 이 (<br>전 III 로 포 III - The State State | Sistant (   |

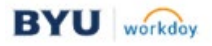

## What If:

If one of your employees has more than one campus job, the employee might not appear on the My Team's Learning Progress report. However, if the employee is on the organization chart as your direct report, you will be able to assign the employee training and view their learning transcript. Please refer to the How to View an Employee's Learning Transcript jobaid for instructions.

To determine if an employee has more than one campus job, select the employee from your Team Org Chart. The two-arrow icon will display on the employee's profile.

When you select the **two-arrow icon**, the other job role will display. When you select the second job, information (such as the manager for the other job) will display in the application window.

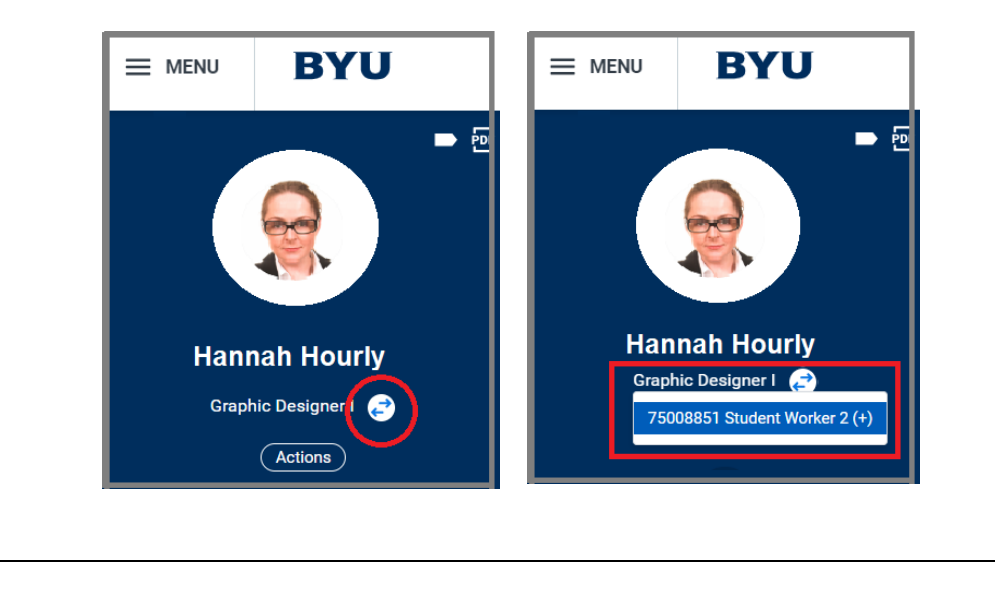

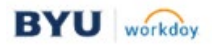